# SOLICITAÇÃO DE UTILIZAÇÃO DE REGISTRO DE PREÇOS EXISTENTE PASSO A PASSO

O Sistema de Registro de Preços visa à aquisição mais célere de bens e materiais de uso comum. Por essa via, ao invés de se realizar uma nova licitação todas as vezes que se desejar adquirir um material, a instituição realiza apenas uma licitação, da qual resulta uma Ata de Registro de Preços. A Ata tem validade de até um ano e, durante esse período, os usuários poderão adquirir os materiais ali registrados sem necessidade de um novo procedimento licitatório.

A UFES mantém Atas de Registro de Preços ativas durante todo o ano, a fim de permitir a pronta aquisição dos bens e materiais comuns mais utilizados na instituição. A relação de Atas de RP ativas pode ser consultada no Portal de Compras da universidade, através do link:

https://administrativo.ufes.br/sistema/registro-precos/resumo-registros-precosvigentes

| Trai |  |  | Solicitações <del>-</del> | Gestão 🕶 | gustavo.f.vieira (Sair) |
|------|--|--|---------------------------|----------|-------------------------|
|------|--|--|---------------------------|----------|-------------------------|

| Registro de preços vigentes |  |
|-----------------------------|--|
|-----------------------------|--|

| nero do preguo                                                                                          | Descrição do produto                                                                                                    | Fornecedor                                | Código do produto                                                                                                    |
|----------------------------------------------------------------------------------------------------|----------------------------------------------------------------------------------------------------|-------------------------------------------|----------------------------------------------------------------------------------------------------|
| úmero do Pregão                                                                                         | Descrição do Produto                                                                                                    | Fornecedor                                | Código do Produto                                                                                                    |
| dade gestora                                                                                            |                                                                                                    |                                           |                                                                                                    |
| ODAS                                                                                                    | ~                                                                                                    |                                           |                                                                                                    |
| <b>⊘</b> Limpar                                                                                         | Q Buscar                                                                                                    |                                           |                                                                                                    |
| Empar                                                                                                   | Dustai                                                                                                    |                                           |                                                                                                    |
|                                                                                                    |                                                                                                    |                                           |                                                                                                    |
|                                                                                                    |                                                                                                    |                                           |                                                                                                    |
|                                                                                                    | "                                                                                                    | 1 2 »                                     |                                                                                                    |
|                                                                                                    | α                                                                                                    | 1 2 »                                     |                                                                                                    |
| Mimoro                                                                                                  | a a                                                                                                    | 1 2 »                                     |                                                                                                    |
| Número<br>Pregão                                                                                        | «<br>Descriçã                                                                                                    | 1 2 »                                     | Unidade Gestora                                                                                                    |
| Número<br>Pregão<br>262019 ATA                                                                          | ≪<br>Descriçi<br>DE REGISTRO DE PREÇOS № 26/2019 - UNIFORMES PERSON                                                                                                    | 1 2 »<br>ão<br>VALIZADOS                  | Unidade Gestora<br>Superintendência de Infraestrutura                                                                    |
| Número<br>Pregão<br>262019 ATA<br>212019 ATA                                                            |                                                                                                    | 1 2 »<br>ão<br>NALIZADOS<br>ÓGICO V       | Unidade Gestora<br>Superintendência de Infraestrutura<br>Instituto de Odontologia                                        |
| Número<br>Pregão           262019         ATA           212019         ATA           192019         ATA | Descriçi  DE REGISTRO DE PREÇOS Nº 26/2019 - UNIFORMES PERSON  DE REGISTRO DE PREÇOS Nº 21/2019 - MATERIAL ODONTOL  DE REGISTRO DE PREÇOS Nº 19/2019 - MATERIAL DE LIMPEZ | 1 2 »<br>ão<br>NALIZADOS<br>ÓGICO V<br>ZA | Unidade Gestora<br>Superintendência de Infraestrutura<br>Instituto de Odontologia<br>Diretoria de Materiais e Patrimônio |

Para realizar a aquisição de um item registrado em uma das Atas de RP da universidade, são necessários os seguintes passos:

#### 1º Passo: Acessar o Portal Administrativo da UFES

Acessar o site <a href="http://portaladministrativo.ufes.br/">http://portaladministrativo.ufes.br/</a>

Clicar em "Sistema Administrativo - Ambiente de Produção".

Fazer o Login com o usuário e senha únicos da UFES:

| Login Ufes                                                                                                    | Portal Administrativo<br>Após efetuar o login, você será<br>redirecionado para o Portal Administrativo. |
|----------------------------------------------------------------------------------------------------|----------------------------------------------------------------------------------------------------|
| Usuário:                                                                                                    | Outros Links                                                                                            |
| ENTRAR<br>© Esqueceu sua senha?<br>Por razões de segurança, por favor deslogue e feche<br>o seu navegador quando terminar de acessar os<br>serviços que precisam de autenticação! | ? Duvidas                                                                                               |

Efetuado o login, o usuário será direcionado para a página do Portal Administrativo da UFES.

Caso o usuário não consiga efetuar o login, entrar em contato com o Suporte do SIE – STI através dos telefones (27) 4009-2324 / (27) 4009-2320 ou dos e-mails <u>suporte.sie@ufes.br</u>; <u>suporte.portaladministrativo@grupos.ufes.br</u>.

#### 2º Passo: Criar uma nova Solicitação de Utilização de Registro de Preços Existente

Já no Portal Administrativo, clicar em "Solicitações" (na barra superior).

Selecionar "Criar Nova Solicitação".

|                       |                                         |                   | Docum                            | entos aguardando encaminha | mento                            |  |
|-----------------------|-----------------------------------------|-------------------|----------------------------------|----------------------------|----------------------------------|--|
|                       | Compra, Serviços e Fund                 | ações             | Criar no                         | ova solicitação            | 2 F                              |  |
| Solicitações da un    | Inclusão de Materiais/Ser               | viços no Catálogo | Sua un                           | idade                      |                                  |  |
| Solicitações da un    | Inclusão de Item no PGC                 |                   | Solicitação de Demanda de Compra |                            |                                  |  |
| Tipo de Solicitação   | Serviços Internos                       | ł.                | idade Ges                        | stora                      | Campus                           |  |
| Todas 🔹               | Transporte<br>Utilização de Registro de | Preços Existente  | fodas                            | •                          | Todos                            |  |
| Status da Solicitação | Número da Solicitação                   | Data de Criação   | Naicial                          | Data de Criação Final      | Descrição                        |  |
| Todos 👻               |                                         | 20/06/2020        |                                  | 20/07/2020                 | descrição de produtos ou pessoas |  |
| N° Empenho            | Tipo de Aquisição                       |                   |                                  |                            |                                  |  |
|                       | Selecione o Tipo de Aquisi              | cão               | ~                                |                            |                                  |  |

Selecionar "Utilização de Registro de Preços Existente" e clicar.

Preencher o formulário que irá aparecer:

|                                               |               | 0                                            | 3                     |                             |   |
|-----------------------------------------------|---------------|----------------------------------------------|-----------------------|-----------------------------|---|
| Unidade Solicitante                           |               | Unidade de Entrega                           |                       | Unidade Gestora             |   |
| Selecione a Unidade Solicitante               | ~             | Selecione a Unidade de Entrega               | ~                     | Selecione a Unidade Gestora | ~ |
| Natureza da Aquisição                         |               | Objeto                                       |                       |                             |   |
| Selecione a Natureza da Aquisição             | ~             | Exemplo: Aquisição de material de expe       | ediente e escritório. |                             |   |
| Justificativa                                 |               |                                              |                       |                             |   |
| o matorial atoritoria as liecessidades du col | ourso OF ES 2 | e is para contranayao de servidores, cujo nu | nero de inscritos e d | a ordeni de 12000 pessuas.  |   |
| 1.400 caracteres                              |               |                                              |                       |                             |   |
| Contato                                       |               |                                              |                       |                             |   |
| Contato                                       |               | Telefone                                     | Celular               | Email                       |   |

O campo "Natureza da Aquisição" irá determinar o tipo de material que aparece nessa solicitação. Se, por exemplo, a natureza selecionada for "Material de Consumo", no passo seguinte (inclusão dos itens) só irão aparecer itens de consumo. Materiais permanentes ou serviços não aparecerão na busca.

Caso o usuário queira realizar a aquisição de itens de mais de uma natureza (por exemplo, materiais permanentes e materiais de consumo), deverá fazer mais de uma solicitação (em uma solicitação irão os materiais permanentes e na outra irão os de consumo).

#### 3º Passo: Incluir os itens a serem adquiridos

Após o preenchimento do formulário o usuário será direcionado para a página de inclusão de itens a serem solicitados:

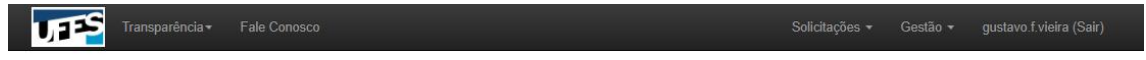

Adicionar itens à solicitação de utilização de registro de preço

| Filtro            | Resultado da Busca (0 Produtos Encontrados) | Itens Adicionados - Solicitação Nº 0101/2020     |  |  |  |  |
|-------------------|---------------------------------------------|--------------------------------------------------|--|--|--|--|
| Código            | Pregão/Ano-<br>Produto Valor Unitário Item  | Item Quant. Unitário Total Ações                 |  |  |  |  |
| Número Pregão     | Use o filtro para encontrar os produtos.    | Total: R\$ 0,00                                  |  |  |  |  |
|                   |                                             | Solicitante: Diretoria de Materiais e Patrimônio |  |  |  |  |
| Descrição         |                                             |                                                  |  |  |  |  |
| Estrutura Nível 3 |                                             | ✓ Enviar Solicitação                             |  |  |  |  |
| TODAS 🗸           |                                             | ★ Cancelar Solicitação                           |  |  |  |  |
| Estrutura Nivel 4 |                                             | © Continuar Depois                               |  |  |  |  |
| Filtrar           |                                             | ← Voltar para Solicitação                        |  |  |  |  |
| Limpar            |                                             |                                                  |  |  |  |  |

Nesta página, o usuário deve buscar pelos itens desejados utilizando um dos filtros do lado esquerdo da página.

Os itens encontrados na busca aparecerão na coluna do centro.

No campo "Código" deve-se utilizar o código SIE do material. Recomendamos a utilização desse filtro caso o código do material já seja conhecido. Caso deseje, o usuário pode consultar o código do material no Catálogo de Materiais da UFES, no seguinte link:

https://administrativo.ufes.br/sistema/catalogo-produtos/catalogo

No campo "Número Pregão" deve-se utilizar o número da Ata de Registro de Preços desejada sem a barra "/". Por exemplo, para se buscar por Garrafas Térmicas, registradas na Ata 6/2020, deve-se buscar por 62020. Esse tipo de busca exibirá todos os itens registrados na Ata consultada.

A relação de Atas de Registro de Preços disponíveis está em:

https://administrativo.ufes.br/sistema/registro-precos/resumo-registros-precosvigentes

No campo "Descrição", deve-se buscar pelos termos que descrevem o item desejado, como "cadeira", "cafeteira", "armário" ou "condicionador de ar".

Encontrado o item desejado, deve-se clicar no ícone de "+" ao lado da descrição do item. Será aberta uma tela para indicar a quantidade desejada. Digitar a quantidade desejada e clicar em "Adicionar":

| Adicionar         | ditens à solicit                                                                   | ARRAFA térmica de pressão, em aço<br>inox, com sistema não pinga.<br>Capacidade de 1,5 a 1,8 litros | o de preço                                |
|-------------------|------------------------------------------------------------------------------------|----------------------------------------------------------------------------------------------------|-------------------------------------------|
| Filtro            | Resultado da Busca (5                                                              | Quantidade (Máx: 50)                                                                                | s - Solicitação Nº 0101/2020              |
| Código            | Produto                                                                            | Valor Unitário (R\$)                                                                                | Quant. Unitário Total Ações               |
|                   | Floudo                                                                             | R\$ 156,00                                                                                          | Nenhum item adicionado.                   |
| Número Pregão     | 1155 - CANECO DE ALUI<br>COM CABO BAQUELITE                                        | Valor Total (R\$)                                                                                   | Total: R\$ 0,00                           |
| 62020             | LITROS.                                                                            |                                                                                                    | ante: Diretoria de Materiais e Patrimônio |
| Descrição         | 1198 - GARRAFA TÉRMIC<br>PRESSÃO, EM AÇO INO<br>SISTEMA NÃO PINGA.                 |                                                                                                    | e#Emilar Solidarão                        |
| Estrutura Nivel 3 | CAPACIDADE DE 1,5 A 1.<br>LITROS                                                   | * Cancelar                                                                                          |                                           |
| TODAS             | 1162 - COADOR (FILTRO                                                              |                                                                                                    | 🗱 Cancelar Solicitação                    |
| Estrutura Nivel 4 | CAFÉ, MATERIAL PAPEL 1007<br>CELULOSE, DESCARTÁVEL, 1<br>103, CAIXA COM 30 UNIDADE | <sub>10</sub> RS 2.20 6/2020-2 <b>+</b><br>5.                                                       | O Continuar Depois                        |
| TODAS 🗸           | 1199 - GARRAFA TÉRMICA DE                                                          |                                                                                                    | ← Voltar para Solicitação                 |
| Filtrar           | TAMPA ROSQUEADA, EM<br>MATERIAL POLIPROPILENO.<br>CAPACIDADE 1 LITRO.              | RS 15.00 6/2020-4                                                                                   |                                           |
| Limpar            | 324869 - SUPORTE PARA FILT                                                         | RO<br>4                                                                                             |                                           |

Quando todos os itens desejados já tiverem sido adicionados, basta clicar em "Enviar Solicitação" para que a mesma seja enviada.

Caso o usuário ainda não queira enviar a solicitação, basta clicar em "Continuar Depois" e a mesma será salva para envio posterior.

#### 4º Passo: Aprovação do Gestor de Recursos

Enviada a solicitação, a mesma será encaminhada para a caixa postal do Gestor de Recursos da unidade administrativa solicitante. Como os recursos orçamentários da UFES são descentralizados, cabe a cada Gestor aprovar ou não os gastos do Centro/Departamento.

Recomendamos que o Solicitante comunique o Gestor de Recursos de sua unidade administrativa sobre o envio da solicitação, para que a mesma seja aprovada. Há casos de solicitações de materiais que não são efetivadas pois ficam esquecidas na caixa postal do Gestor. A comunicação é importante para que o pedido do material tenha pronto prosseguimento.

Após a aprovação, o pedido será encaminhado ao Departamento de Administração - DA/PROAD para prosseguimento.

## OBS: Calendário de Utilização de Registro de Preços

Os pedidos de "Utilização de Registro de Preços Existente" podem ser enviados durante todo o ano, enquanto a Ata do material desejado estiver vigente, ou seja, disponível para uso.

Os pedidos devem ser enviados do dia 01º ao dia 20 de cada mês serão compilados e enviados para empenho até o final do mesmo mês.

Os pedidos enviados do dia 21 ao último dia do mês os serão compilados e enviados para empenho no mês subsequente.

#### 5º Passo: Acompanhamento da Solicitação

O Solicitante pode acompanhar a solicitação realizada pelo Portal Administrativo, onde o pedido foi feito.

Ao entrar no Portal Administrativo, utilizar os filtros de busca logo abaixo. No campo "Tipo de Solicitação", selecionar "Utilização de Reg. De Preços". Ajustar o campo "Data de Criação Inicial" para uma data anterior à solicitação que se deseja consultar. Clicar em "Buscar". As solicitações da unidade aparecerão listadas abaixo dos filtros de busca:

| lipo de               | Solicitação                                                                                 |                                                                              | Unidade Solicitante                                      |                                                                                                    | Unidade Ge                                        | estora                                                                                                    |                                                      | Campus                                                                           |                        |      |
|-----------------------|---------------------------------------------------------------------------------------------|------------------------------------------------------------------------------|----------------------------------------------------------|----------------------------------------------------------------------------------------------------|---------------------------------------------------|----------------------------------------------------------------------------------------------------|------------------------------------------------------|----------------------------------------------------------------------------------|------------------------|------|
| Utiliza               | ção de Reg. de Preç                                                                         | ços 👻                                                                        | Todas                                                    | -                                                                                                   | Todas                                             |                                                                                                    | •                                                    | Todos                                                                            |                        |      |
| Status d              | la Solicitação                                                                              |                                                                              | Número da Solicitação                                    | Data de Criaç                                                                                       | ão Inicial                                        | Data de Criação Fina                                                                                                    | I I                                                  | Descrição                                                                        |                        |      |
| Todos                 |                                                                                             |                                                                              |                                                          | 01/06/2020                                                                                          |                                                   | 20/07/2020                                                                                                    |                                                      | descrição de produ                                                               | itos ou pes            | soas |
| Q                     | Buscar                                                                                      | Limpar                                                                       | Selecione o hipo de Adu                                  | ISIÇAU                                                                                              | ~                                                 |                                                                                                    |                                                      |                                                                                  |                        |      |
| Q                     | Buscar                                                                                      | Limpar                                                                       |                                                          | Isiçau                                                                                              | *                                                 |                                                                                                    |                                                      |                                                                                  |                        |      |
| Q<br>+                | Buscar S                                                                                    | Limpar Sol                                                                   | licitação                                                | Unidade Solic                                                                                       | ×                                                 | Gestora                                                                                                    | Data d<br>Criaçã                                     | le Status da<br>io Solicitação                                                   | Açõe                   | 35   |
| Q<br>+<br>+           | Buscar 9<br>Número<br>0112/2020                                                             | Limpar<br>Sol                                                                | icitação<br>Aquisição de materia                         | Unidade Solic<br>Pró-Reitoria de Extens                                                             | v<br>itante<br>ião PROEX                          | Gestora<br>PROEX - Pró-Reitoria de<br>Extensão                                                                          | Data d<br>Criaçã<br>15/07/20                         | le Status da<br>so Solicitação<br>220 Em Análise                                 | Açõe<br>Q              | 95   |
| Q<br>+<br>+<br>+      | Buscar         S           Número         0112/2020           0111/2020         0111/2020   | Limpar<br>Sol<br>Utilização de RP:<br>Utilização de RP:                      | licitação<br>Aquisição de materia                        | Unidade Solic<br>Pró-Reitoria de Exten:                                                             | itante<br>ião PROEX<br>ião PROEX                  | Gestora<br>PROEX - Prô-Reitoria de<br>Extensão<br>PROEX - Prô-Reitoria de<br>Extensão                                   | Data d<br>Criaçã<br>15/07/20                         | le Status da<br>Solicitação<br>20 Em Análise<br>20 Em Análise                    | Açõe<br>Q<br>Q         | 95   |
| Q<br>+<br>+<br>+<br>+ | Buscar         S           Número         0112/2020           01111/2020         01110/2020 | Limpar<br>Sol<br>Utilização de RP:<br>Utilização de RP:<br>Utilização de RP: | icitação<br>Aquisição de materia<br>Aquisição de materia | Unidade Solic<br>Pró-Reitoria de Exten:<br>Pró-Reitoria de Exten:<br>Divisão de Almox<br>DA/DMP/PRC | itante<br>ião PROEX<br>ião PROEX<br>arifado<br>AD | Gestora<br>PROEX - Pró-Reitoria de<br>Extensão<br>PROEX - Pró-Reitoria de<br>Extensão<br>Almoxarifado Central -<br>UFES | Data d<br>Criaçã<br>15/07/20<br>15/07/20<br>10/07/20 | le Status da<br>solicitação<br>120 Em Análise<br>120 Em Análise<br>120 Empenhado | ନ୍ତେ<br>ଜ୍<br>ଜ୍<br>ଜ୍ | 25   |

O portal mostra o status geral da solicitação. Para consultar uma delas, clicar no ícone da lupa, logo à direita. Será aberta uma tela que indicará a situação específica de cada item solicitado:

|                                   | Solic                                                 | itação de registro de p                                                          | reços                                   |                                    |                      |                             |
|-----------------------------------|-------------------------------------------------------|----------------------------------------------------------------------------------|-----------------------------------------|------------------------------------|----------------------|-----------------------------|
|                                   |                                                       | DETALHES DA SOLICITAÇÃO                                                          | )                                       |                                    |                      |                             |
| Resumo                            | Aquisição de materiais de hi                          | giene pessoal                                                                    |                                         |                                    |                      |                             |
| Número                            | 0110/2020                                             | Data                                                                             |                                         | 1                                  | 0/07/2020            |                             |
| Unidade <mark>Soli</mark> citante | Divisão de Almoxarifado                               | Valor Total                                                                      |                                         | R\$ 15.250,00                      |                      |                             |
| Unidade Entrega                   | Divisão de Almoxarifado                               | Gestora                                                                          |                                         | 1                                  | 58182 - Almoxarifac  | io Central - UFES           |
| Situação                          | Empenhado                                             |                                                                                  |                                         |                                    |                      |                             |
| Justificativa/Contato             | JUSTIFICĂTIVA: O material<br>de COVID-19. CONTATO: Jo | atenderá as demandas dos diversos setores<br>DSE ROBERTO FRANCO DE SOUSA / (27)4 | da Universidade i<br>1009-2319 / jose.r | no que tange a a<br>.sousa@ufes.br | issepsia dos servido | ores em virtude da pandemia |
|                                   | Descrição                                             | Quantidade                                                                       | Unidade                                 | Valor<br>Unitário                  | Valor Total          | Situação                    |
| ltem                              |                                                       |                                                                                  |                                         |                                    | DE 10 050 00         | Aguardando entrega pelo     |
| Item<br>1 Álcool etílico          | nidratado. GEL. 70º INPM. Frasco com 500 g.           | 1.000,00                                                                         | Frasco                                  | R\$ 10,95                          | NS 10.530,00         | fornecedor                  |

### OBS: Fluxo de Tramitação

O pedido de "Utilização de Registro de Preços Existente" passa pela seguinte tramitação, apresentando, em cada passo, os respectivos status no Portal Administrativo:

| TRAMITAÇÃO | STATUS DA<br>SOLICITAÇÃO | SITUAÇÃO DO<br>ITEM |
|------------|--------------------------|---------------------|
|------------|--------------------------|---------------------|

| Pedido confeccionado pelo solicitante, ainda não enviado.            | Na unidade<br>solicitante             | Na unidade<br>solicitante                |
|----------------------------------------------------------------------|---------------------------------------|------------------------------------------|
| Pedido enviado ao Gestor de Recurso, ainda não aprovado              | Em análise do<br>Gestor de<br>Recurso | Em análise do<br>Gestor de<br>Recurso    |
| Pedido aprovado pelo Gestor de Recurso e encaminhado.                | Em análise                            | Em análise do<br>Gestor de RP            |
| Pedido consolidado pela DCC/DMP e enviado para empenho.              | Em análise                            | Em providências<br>de empenho            |
| Direção/DMP encaminha o pedido para aprovação da PROAD.              | Em análise                            | Em providências<br>de empenho            |
| PROAD encaminha à PROPLAN para destaque orçamentário.                | Em análise                            | Em providências<br>de empenho            |
| PROPLAN encaminha ao SCF para empenho.                               | Em análise                            | Em providências<br>de empenho            |
| DCF empenha e devolve à DCC/DMP para envio do empenho ao fornecedor. | Empenhado                             | Empenhado                                |
| DCC/DMP encaminha o empenho ao fornecedor.                           | Empenhado                             | Aguardando<br>entrega pelo<br>fornecedor |
| Fornecedor entrega o material ao Almoxarifado<br>Central/DMP.        | Atendida                              | Entrega total<br>pelo fornecedor         |
| Almoxarifado Central/DMP entrega o material ao Solicitante.          | Atendida                              | Entrega total<br>pelo fornecedor         |

Após o encaminhamento do empenho ao Fornecedor, este tem o prazo previsto em Edital (normalmente 30 dias) para realizar a entrega do material solicitado. Em caso de atraso injustificado, o Fornecedor será submetido às sanções previstas pela legislação.

Dúvidas quanto à realização do pedido podem ser encaminhadas à Divisão de Controle de Compras – DCC/DMP/PROAD através dos telefones (27) 4009-2317 e 3145-4568 ou do e-mail: <u>controledecompras.proad@ufes.br</u>.

Dúvidas quanto à entrega do material podem ser encaminhadas à Divisão de Controle de Compras – DCC/DMP/PROAD através dos telefones (27) 4009-2317 e 3145-4568 ou do e-mail: <u>controledecompras.proad@ufes.br</u> ou ao Almoxarifado Central/DMP/UFES (tel: 4009-2319, e-mails: <u>almoxarifado.proad@ufes.br</u>; <u>almoxarifadoufes@gmail.com</u>).